# Audio System

# About Your Audio System

The audio system features AM/FM radio and SiriusXM<sup>®</sup> Radio service. It can also play USB flash drives, and iPod<sup>®</sup>, iPhone<sup>®</sup> and *Bluetooth*<sup>®</sup> devices.

You can operate the audio system from the buttons and switches on the panel, the remote controls on the steering wheel, or the icons on the touchscreen interface.

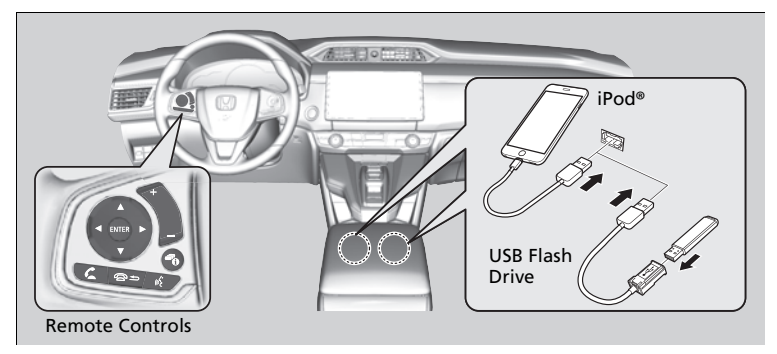

#### Mout Your Audio System

SiriusXM<sup>®</sup> Radio is available on a subscription basis only. For more information on SiriusXM<sup>®</sup> Radio, contact an authorized Honda Clarity Fuel Cell dealer.

SiriusXM<sup>®</sup> Radio is available in the United States and Canada, except Hawaii, Alaska, and Puerto Rico.

SiriusXM<sup>®</sup> is a registered trademark of SiriusXM Radio, Inc.

 $iPod^{\texttt{o}},\,iPhone^{\texttt{o}}$  and  $iTunes^{\texttt{o}}$  are trademarks of Apple Inc.

State or local laws may prohibit the operation of handheld electronic devices while operating a vehicle.

## **USB** Ports

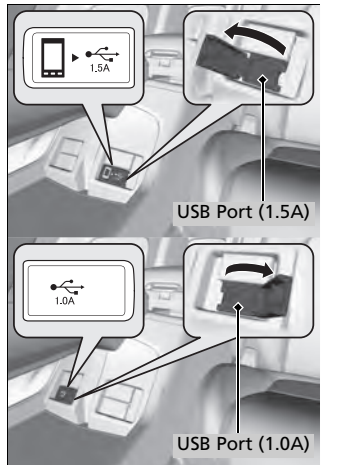

Install the device USB connector or the USB flash drive to the USB port.

- The USB port (1.5A) is for charging devices, playing audio files and connecting compatible phones with Apple CarPlay or Android Auto.
- The USB port (1.0A) is for playing audio files on the USB flash drive and connecting a cellular phone and charging device.

#### ≥USB Ports

- Do not leave the iPod or USB flash drive in the vehicle. Direct sunlight and high temperatures may damage it.
- We recommend using an extension cable with the USB port.
- Do not connect the iPod or USB flash drive using a hub.
- Do not use a device such as a card reader or hard disk drive, as the device or your files may be damaged.
- We recommend backing up your data before using the device in your vehicle.
- Displayed messages may vary depending on the device model and software version.

If the audio system does not recognize the iPod, try reconnecting it a few times or reboot the device. To reboot, follow the manufacturer's instructions provided with the iPod or visit *www.apple.com/ipod*.

#### USB charge

The USB port can supply up to 1.0A or 1.5A of power. It does not output 1.0A or 1.5A unless requested by the device.

For amperage details, read the operating manual of the device that needs to be charged. Turn the power mode to ACCESSORY or ON first.

Under certain conditions, a device connected to the port may generate noise in the radio you are listening to.

## **Audio System Theft Protection**

The audio system is disabled when it is disconnected from the power source, such as when the 12-volt battery is disconnected or goes dead. In certain conditions, the system may display a code entry screen. If this occurs, reactivate the audio system.

### Reactivating the audio system

- 1. Set the power mode to ON.
- 2. Turn on the audio system.
- 3. Select and hold the audio system power icon for more than two seconds.
  - The audio system is reactivated when the audio control unit establishes a connection with the vehicle control unit. If the control unit fails to recognize the audio unit, you must go to an authorized Honda Clarity Fuel Cell dealer and have the audio unit checked.

## **Audio Remote Controls**

Allow you to operate the audio system while driving. The information is shown on the driver information interface.

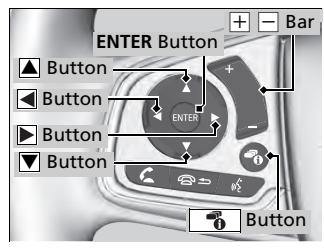

▲ ▼ Buttons

Press ▲ or ▼ to cycle through the audio mode as follows: FM→AM→SiriusXM®→USB→iPod →*Bluetooth*® Audio→Pandora®→Apple CarPlay/Android Auto

#### Audio Remote Controls

Some modes appear only when an appropriate device or medium is used.

Depending on the *Bluetooth*<sup>®</sup> device you connect, some functions may not be available.

Press the 🖻 🗂 (Hang-up/back) button to go back to the previous command or cancel a command.

Press the **\*\*\*** button to switch display.

#### **ENTER Button**

- When listening to the radio and SiriusXM®
- 1. Press ENTER to switch the display to a preset list you stored in the preset buttons.
- 2. Press A or T to select a preset, then press ENTER.
- When listening to a USB flash drive
- 1. Press ENTER to display the folder list.
- **2.** Press  $\blacktriangle$  or  $\bigtriangledown$  to select a folder.
- 3. Press ENTER to display a list of tracks in that folder.
- **4.** Press **A** or **V** to select a track, then press **ENTER**.

- When listening to an iPod
- 1. Press ENTER to display the iPod music list.
- **2.** Press  $\blacktriangle$  or  $\bigtriangledown$  to select a category.
- 3. Press ENTER to display a list of items in the category.
- **4.** Press **A** or **V** to select an item, then press **ENTER**.
  - Press ENTER and press a or repeatedly until the desired mode you want to listen to is displayed.
- When listening to Pandora®
- 1. Press ENTER to display the station list.
- 2. Press A or T to select an item, then press ENTER.
- When listening to Bluetooth® Audio
- 1. Press ENTER to display the track list.
- 2. Press 
  or 
  to select a track, then press ENTER.

#### + - (Volume) Bar

**Press** +: To increase the volume. **Press** -: To decrease the volume.

## Buttons

• When listening to the radio

**Press** To select the next preset radio station.

**Press** To select the previous preset radio station.

**Press and hold :** To select the next strong station.

- **Press and hold C**: To select the previous strong station.
- When listening to an iPod, USB flash drive, or *Bluetooth*<sup>®</sup> Audio
   Press : To skip to the next song.

**Press** To go back to the beginning of the current or previous song.

- When listening to a USB flash drive
   Press and hold : To skip to the next folder.
   Press and hold : To go back to the previous folder.
- When listening to Pandora®

**Press** To skip to the next track.

**Press and hold :** To select the next station.

**Press and hold** To select the previous station.

To use the audio system function, the power mode must be in ACCESSORY or ON.

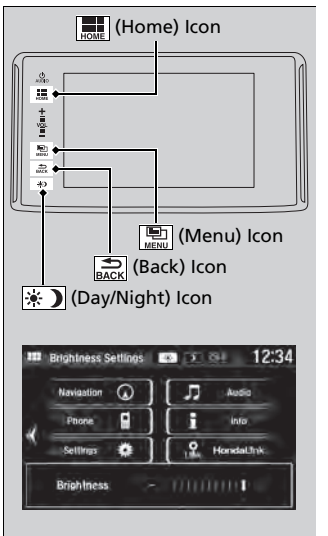

: Select to go to the home screen.

Select to display available options including **Sound**, **View Radio Text**, **Music Search**, and playback modes. Select to go back to the previous screen when the icon is illuminated.

(Day/Night): Select to change the audio/information screen brightness. Select (\*) once and select - or + to make an adjustment.

Each time you select (\*), the mode switches among the daytime mode, nighttime mode and off mode.

## **Audio/Information Screen**

Displays the audio status and wallpaper. From this display, you can go to various setup options.

## Switching the Display

## Using the 👘 button

Press the **1** (display) button to change the display.

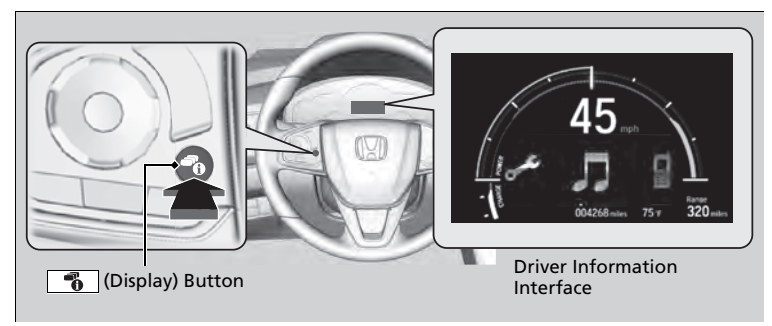

#### ≥Using the 👩 button

You can edit, add, and delete the contents shown on the driver information interface.

#### Using the audio/information screen

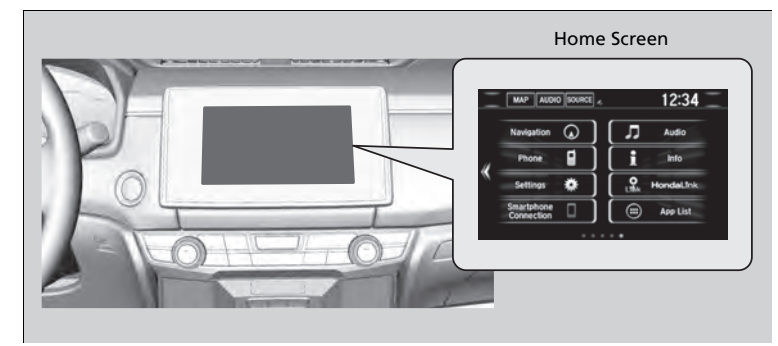

Features

Select to go to the home screen.

Select Phone, Info, Audio, Settings, Navigation, HondaLink, Smartphone Connection (Apple CarPlay, Android Auto), App List, or Instrument Panel.

### Phone

Displays the HFL information.

### 🔳 Info

Displays **Trip Computer** or **Clock/Wallpaper**. Select Displays **Trip Computer** or **Clock/Wallpaper**. Select **Select** See all available options: **Trip Computer**, **Voice Info**, **Clock/Wallpaper**, **System/Device Information** and **Vehicle energy**.

### Trip Computer:

- Current Drive tab: Displays the current trip information.
- History of Trip A tab: Displays information for the three previous drives. The information is stored every time you reset Trip A.

To delete the history manually, select  $\ensuremath{\textbf{Delete history}}$  on the  $\ensuremath{\textbf{History of Trip A}}$ 

tab. The confirmation message appears on the screen, then select **Yes**.

Voice Info: Displays a list of all voice commands.

Clock/Wallpaper: Displays the clock and wallpaper.

#### System/Device Information:

- **System Info**: Displays the software version of the audio system.
- USB Info: Displays the memory usage of the USB device.

#### Vehicle energy:

Displays the energy flow screen.

### Audio

Displays the current audio information.

#### ➢Audio/Information Screen

#### **Touchscreen operation**

- Use simple gestures including touching, swiping and scrolling to operate certain audio functions.
- Some items may be grayed out during driving to reduce the potential for distraction.
- You can select them when the vehicle is stopped or use voice commands.
- Wearing gloves may limit or prevent touchscreen response.

You can change the touchscreen sensitivity setting.

## Settings

Enters the customizing menu screen.

■ Navigation Displays the navigation screen.

■ HondaLink<sup>®</sup> Displays the Hondalink<sup>®</sup> screen.

### ■ Smartphone Connection Displays the Apple CarPlay or Android Auto.

### App List

Adds or removes apps or widgets on the Home screen.

### Instrument Panel

Selects from three customizable settings for the driver information interface.

### Energy flow screen

The energy flow screen shows the vehicle's power flow, average fuel economy, and range.

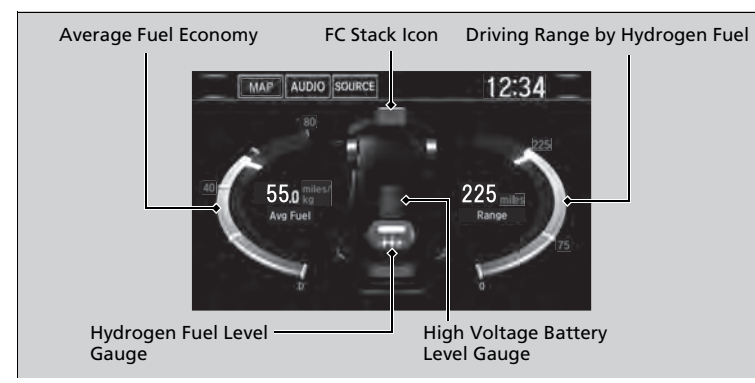

### Energy flow screen

While the vehicle is stationary with the FC system operating, the following may appear on the display.

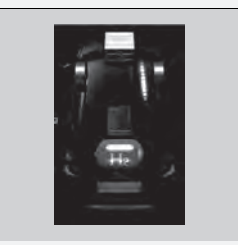

Shows the FC system power flow, indicating what is supplying power to the vehicle and/or charging the battery.

The indicator for the power transmission appears in blue, and for the battery charging operation, in green.

| Display | Color of indicators | Vehicle's Condition                                                                        |
|---------|---------------------|--------------------------------------------------------------------------------------------|
|         | Blue                | While Driving:<br>Power is being supplied by the<br>FC system.                             |
|         | Blue                | While Driving:<br>Power is being supplied by the<br>High Voltage battery.                  |
|         | Blue                | While Driving:<br>Power is being supplied by the<br>High Voltage battery and FC<br>system. |

| Display | Color of indicators | Vehicle's Condition                                                                                                    |
|---------|---------------------|----------------------------------------------------------------------------------------------------|
|         | Green               | While Decelerating:<br>High Voltage battery is being<br>charged by regenerative<br>braking and FC system.                     |
|         | Blue and Green      | While Driving:<br>Power is being supplied and<br>the High Voltage battery is<br>being charged by the FC<br>system.            |
|         | Green               | When Stopped:<br>The vehicle is idle (standby<br>state) and the High Voltage<br>battery is being charged by the<br>FC system. |

# Adjusting the Sound

| Audio Menu 12:34                                                                                                    | 1. Select [                                                                                                    | Adjusting the Sound<br>The SVC has four modes: <b>Off, Low, Mid</b> , and <b>High</b> .<br>SVC adjusts the volume level based on the vehicle<br>speed. As you go faster, audio volume increases. As<br>you slow down, audio volume decreases. |
|----------------------------------------------------------------------------------------------------|----------------------------------------------------------------------------------------------------|----------------------------------------------------------------------------------------------------|
| Sound Setting                                                                                                    |                                                                                                    | You can also turn on and off the DTS Neural<br>Surround™ setting by selecting <b>Neural</b> on the audio/<br>information screen.                                                                                                    |
| 77         Sound         12:34           DECHARDINE         FAD-BAL-SUBW         SVC - Neural           BASS         -         11111111111           MIDDLE         -         111111111111           TREBLE         -         11111111111           Detault         OK | <ul> <li>Select a tab from the following choices:</li> <li>BAS-MID-TRE: Bass, Middle, Treble</li> <li>FAD-BAL-SUBW: Fader, Balance,<br/>Subwoofer</li> <li>SVC-Neural: Speed Volume<br/>Compensation, DTS Neural Surround<sup>™</sup></li> </ul> |                                                                                                    |

# Playing Bluetooth® Audio

Your audio system allows you to listen to music from your *Bluetooth*-compatible phone.

This function is available when the phone is paired and connected to the vehicle's *Bluetooth*<sup>®</sup> HandsFreeLink<sup>®</sup> (HFL) system.

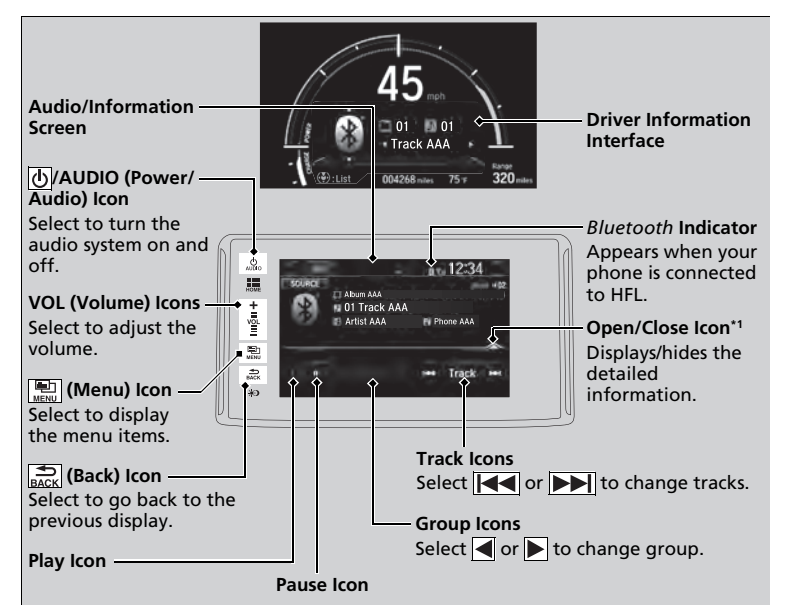

\*1:Depending on the *Bluetooth*<sup>®</sup> device you connect, some or all of the lists may not be displayed.

#### ➢Playing Bluetooth<sup>®</sup> Audio

Not all *Bluetooth*-enabled phones with streaming audio capabilities are compatible. To check if your phone is compatible, visit *automobiles.honda.com/handsfreelink/*.

It may be illegal to perform some data device functions while driving.

Only one phone can be used with HFL at a time. When there are more than two paired phones in the vehicle, the first paired phone the system finds is automatically connected.

The connected phone for *Bluetooth*<sup>®</sup> Audio can be different.

If more than one phone is paired to the HFL system, there may be a delay before the system begins to play.

In some cases, the name of the artist, album, or track may not appear correctly.

Some functions may not be available on some devices.